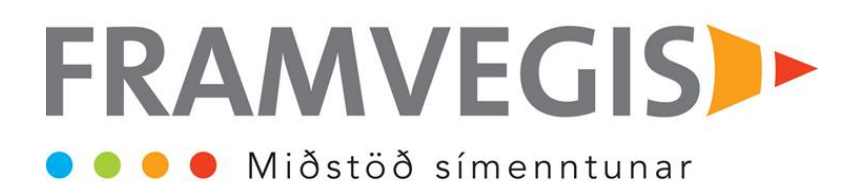

## Leiðbeiningar hvernig tengjast skal í fjarkennslu í fyrsta sinn.

| → Join Lync Meeting ←                                                                                                    | 1 Opnaðu póstinn þinn og smelltu á <b>JoinLync Meeting</b>                                                                                                    |
|----------------------------------------------------------------------------------------------------|----------------------------------------------------------------------------------------------------|
| Sign in if you are from the organizer's company                                                                                                    | <ol> <li>Settu nafnið þitt í reitinn "Guest type you name<br/>below"</li> <li>Gott er að haka við "Remember me" og sjá til<br/>þess að örugglega sé hakað við "Install Lync Web<br/>App plug in"</li> <li>Smelltu svo á "Join the meeting"</li> <li>Í næsta glugga skaltu svo fylgja leiðbeiningum og<br/>velja Run. Ef ekki kemur upp Run eða Save sérðu</li> </ol>                                                                                                    |
| Lync Web App         Hi Sigurður!         1 Follow your browser's prompt to save the plug-in.         2 Run the file that you saved and install the plug-in.         He plug-in doesn't start downloading in 30 seconds, click here.         Stil having trouble installing the plug-in?                                                                                                    | það neðst til vinstri á skjánum                                                                                                    |
| Lypnc Webb Appp<br>Hi Sigurður!<br>1 follow your brows<br>2 Run the file that you<br>If the plug-in deen't stat dowr<br>Still heving trouble instilling to<br>Running Late? You can ji<br>③ Jump in now<br>With files from the itemet can be useful, the file type can<br>pleting you consular. Only na sufficient for planet                                                                                                    | 6. Etv. Koma upp 2 gluggar (fer eftir stillingum) og<br>þarftu að samþykkja þá báða með því að smella á<br>"Allow"                                                                                                    |
| Windows Security Aler     Windows Security Aler     Windows Ferwal I has blocked     Windows Ferwal I has blocked     Windows Ferwal I has blocked     Windows Ferwal I has blocked     Windows Ferwal I has blocked     Windows Ferwal I has blocked     Windows Ferwal I has blocked     Windows Ferwal I has blocked     Windows Ferwal I has blocked     Windows Ferwal I has blocked some features of Mon     Windows     Windows     Window | A doome features of this program and func web App Ruym on all public and two shows and and truck web App Ruym on all public and two shows and and wide conferencing and will also let you present your screen to others. Only allow the plug-in if you trust isoft.is. The domain isoft.is domain terms terms ter |